## **OPERATIONS CENTER**

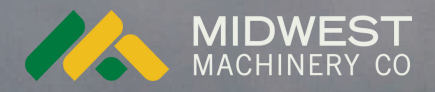

# EQUIPMENT.

Add new equipment and manually adjust offsets of existing equipment.

trank i

Schlagenalyse

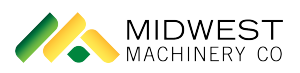

### Operations Center -Equipment

Open Operations Center

1

2

Select "Equipment: Manage machines, implements, and technology devices." under the "Setup" menu.

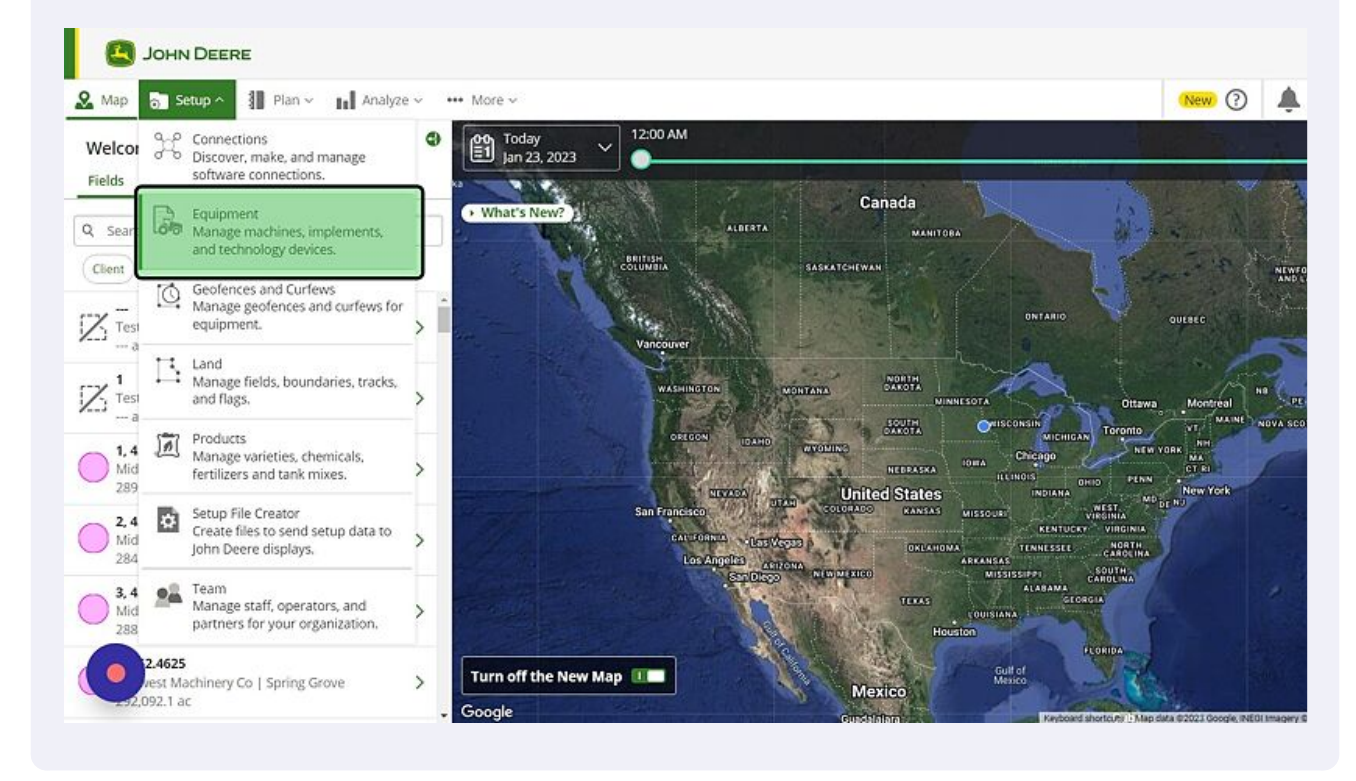

#### Manually Adjust Offsets of Existing Equipment

**3** Select current piece of equipment from equipment list.

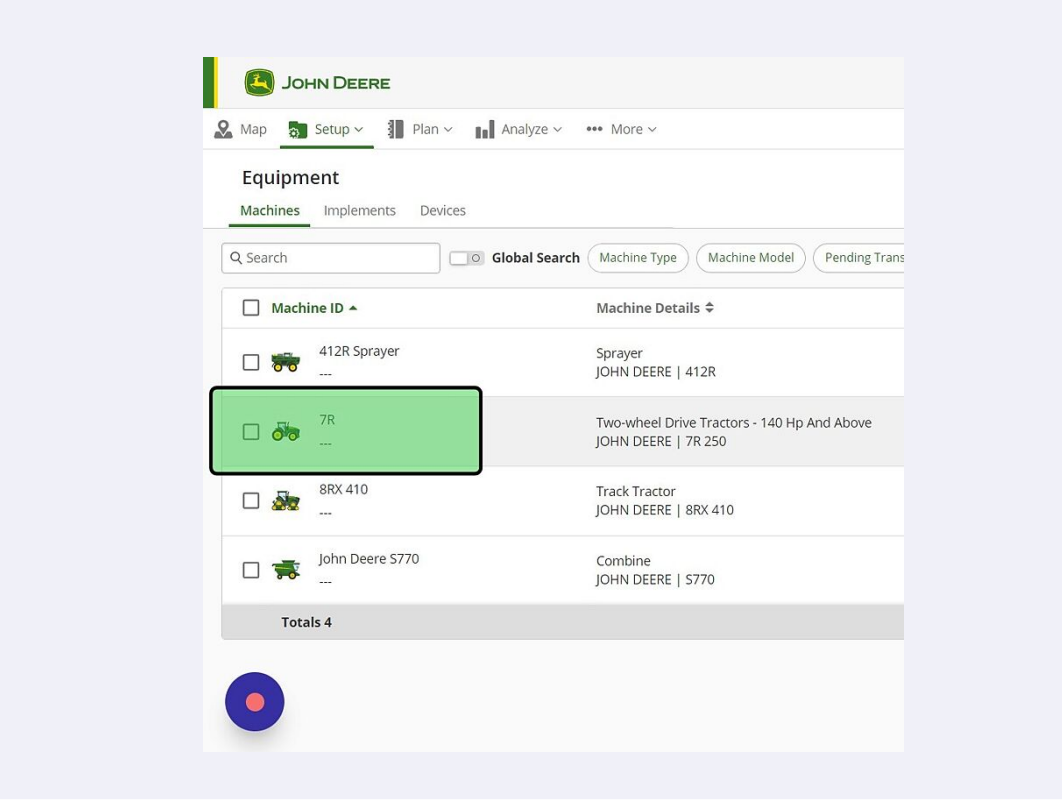

Click "Characteristics & Offsets" from the menu that pops up in the bottom right corner.

| ۶E          |                                                                       |                                      |                             | Operations Center<br>Brandon Ludwig ~                     |
|-------------|-----------------------------------------------------------------------|--------------------------------------|-----------------------------|-----------------------------------------------------------|
| Plan ~      | Analyze - · · · · More -                                              |                                      |                             | (New) ⑦ 🌲 🗱 Kingland Farms ~                              |
| ints Device | 25                                                                    |                                      |                             | + Add Sy Transfer Belete Export                           |
| C           | Global Search (Machine Type) (Machine                                 | Model Pending Transfer Co            | nnectivity <b>Y</b> Filters |                                                           |
|             | Machine Details 🗢                                                     | Connectivity 🕈                       | Pairings                    | → 7R → ×                                                  |
| H.          | Sprayer<br>JOHN DEERE   412R                                          | Connectivity Unavailable<br>No Modem |                             | Information Characteristics & Offsets Pairin ><br>General |
|             | Two-wheel Drive Tractors - 140 Hp And<br>Above<br>JOHN DEERE   7R 250 | Connectivity Unavailable<br>No Modem |                             | Name<br>7R                                                |
|             | Track Tractor<br>JOHN DEERE   8RX 410                                 | Connectivity Unavailable<br>No Modem |                             |                                                           |
| \$770       | Combine<br>JOHN DEERE   S770                                          | Connectivity Unavailable<br>No Modem | -                           | Type<br>Two-wheel Drive Tractors - 140 Hp And Above       |
|             |                                                                       |                                      |                             | Make                                                      |
|             |                                                                       |                                      |                             | JUNIV DEERE                                               |
|             |                                                                       |                                      |                             |                                                           |

Made with Scribe - https://scribehow.com

4

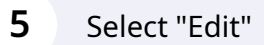

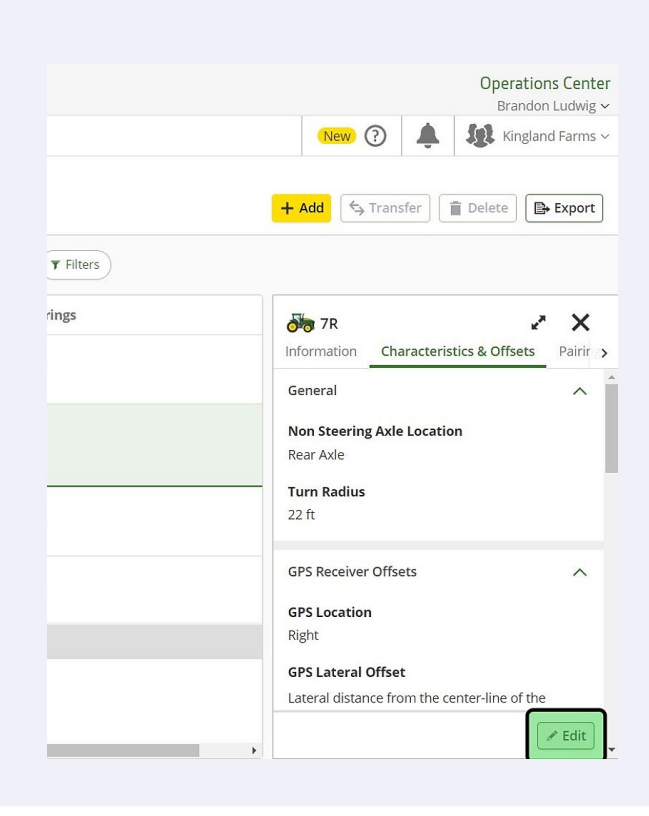

|                               |                      | Operations<br>Brandon L                                                                                                    | Center<br>udwig ~  |
|-------------------------------|----------------------|----------------------------------------------------------------------------------------------------|--------------------|
|                               |                      | New ? 4 Kingland                                                                                                    | Farms ~            |
|                               |                      | + Add 🔄 Transfer 📄 Delete 🕞 🖼                                                                                                    | xport              |
| Pending Transfer              | Connectivity Tilters |                                                                                                    |                    |
| ectivity 🗢                    | Pairings             | 7R 2                                                                                                    | ×                  |
| ectivity Unavailable<br>lodem | -                    | Information Characteristics & Offsets<br>Reference on <del>Sector or Greenstar 273 papaga</del><br>Reference Offset 3 for Gen 4 Displays. | Pairir <b>&gt;</b> |
| ectivity Unavailable<br>lodem |                      | Distance                                                                                                    |                    |
| ectivity Unavailable<br>lodem |                      |                                                                                                    |                    |
| ectivity Unavailable<br>lodem | -                    | Connection Offsets                                                                                                    | ^                  |
|                               |                      | Connection Type                                                                                                    |                    |
|                               |                      | Rear Rigid 3-pt                                                                                                    | <u> </u>           |
|                               |                      | Cancel                                                                                                    | Save               |

|            |                      | Operations Center                                                                                                    |
|------------|----------------------|----------------------------------------------------------------------------------------------------|
|            |                      | Brandon Ludwig ~                                                                                                    |
|            |                      | New 🕐 🔔 🎎 Kingland Farms ~                                                                                                    |
|            |                      | + Add 🔄 Transfer 🗎 😭 Delete 🕞 Export                                                                                                    |
| g Transfer | Connectivity Tilters |                                                                                                    |
|            | Pairings             | 5 7R 🛃 🗶                                                                                                    |
| available  |                      | Information Characteristics & Offsets Pairir ><br>neuerence on Sectorion Greenstan 2/3 onsphays.<br>Reference Offset 3 for Gen 4 Displays. |
| available  |                      | Distance                                                                                                    |
| available  |                      | 0 in                                                                                                    |
| available  | -                    | Connection Offsets                                                                                                    |
|            |                      | Connection Type                                                                                                    |
|            |                      | Rear Pivot Drawbar 🗸 🗸                                                                                                    |

#### Add New / Missing Equipment

#### Select the yellow "Add" button.

8

9

| Plan 🗸 📊 Analyze | e 🗸 🚥 More V                                                       |                                      | 0 4              |
|------------------|--------------------------------------------------------------------|--------------------------------------|------------------|
| s Devices        | earch Machine Type Machine Model Pending Tra                       | nsfer Connectivity Tilters           | + Add 🦘 Transfer |
|                  | Machine Details \$                                                 | Connectivity \$                      | Pairings         |
| ər               | Sprayer<br>JOHN DEERE   412R                                       | Connectivity Unavailable<br>No Modem |                  |
|                  | Two-wheel Drive Tractors - 140 Hp And Above<br>JOHN DEERE   7R 250 | Connectivity Unavailable<br>No Modem | ***              |
|                  | Track Tractor<br>JOHN DEERE   8RX 410                              | Connectivity Unavailable<br>No Modem | -                |
| \$770            | Combine<br>JOHN DEERE   S770                                       | Connectivity Unavailable<br>No Modem |                  |
| iyer             | Sprayer<br>CASE IH   PATRIOT-4440                                  | Connectivity Unavailable<br>No Modem |                  |

If user has a serial number of their equipment, they can enter it in the "Serial Number" field.

| Organization*           | * Required |
|-------------------------|------------|
| Kingland Farms - 453782 |            |
| Serial Number*          |            |
| Enter Serial Number     |            |
| Name*                   |            |
| Enter Equipment Name    |            |
| Model*                  |            |
| Q Search                |            |
|                         |            |

If model is new enough and can utilize JDLink, user can elect to have it added to their account and removed from someone else's account. This will send a request to the owner of the org that the equipment is currently in.

| HN DEERE         |                                                                                                    |                                                                                                    |       |      | Operat<br>Bran |
|------------------|----------------------------------------------------------------------------------------------------|----------------------------------------------------------------------------------------------------|-------|------|----------------|
| Setup 🗸 🗿 Plan 🗸 | h Analyze ~ ···· More ~                                                                                                    |                                                                                                    | New 🕜 | ۰    | fgt King       |
| nt               |                                                                                                    |                                                                                                    |       |      |                |
|                  | Organization*                                                                                                    | * Required                                                                                                    |       |      |                |
|                  | Kingland Farms - 453782 🗸 🗸                                                                                                    |                                                                                                    |       |      |                |
|                  | Serial Number*                                                                                                    |                                                                                                    |       |      |                |
|                  | 1RW8360RCDD082752                                                                                                    | I do not have a serial number                                                                                                    |       |      |                |
|                  | This equipment is already present in anot<br>the organization you specified above. Suff<br>Your name, organization name and addre-<br>dery this request. After 14 days, this equip<br>dealer for assistance. | her organization. Use the Request Transfer button below to request it be transferred to<br>icient access level required.<br>ss will be visible in this request. The other organization will have 14 days to approve or<br>pment's connectivity will be deactivated. If this request is urgent, contact your local |       |      |                |
|                  | Name*                                                                                                    |                                                                                                    |       |      |                |
|                  | Edder Equipment Name                                                                                                    |                                                                                                    |       |      |                |
|                  | 8360R                                                                                                    | Change lcon                                                                                                    |       |      |                |
|                  |                                                                                                    |                                                                                                    |       | Cano | cel Requi      |
|                  |                                                                                                    |                                                                                                    |       |      |                |

#### Adding Equipment that doesn't have a Serial Number?

#### **10** Check the "I do not have a serial number" box.

| Drganization*                                                                                                    | * Required                                 |
|----------------------------------------------------------------------------------------------------|--------------------------------------------|
| Kingland Farms - 453782 V                                                                                          |                                            |
| Serial Number*                                                                                                    |                                            |
| do not have a seri                                                                                                 |                                            |
| No Senal Number                                                                                                    | al number                                  |
| Adding a serial number allows you to pair a modem and access equ                                                   | al number<br>lipment specific information. |
| Adding a serial number allows you to pair a modem and access equ                                                   | al number<br>lipment specific information. |
| Adding a serial number allows you to pair a modem and access equ Name* Enter Equipment Name                        | al number<br>lipment specific information. |
| No Senal Number Adding a serial number allows you to pair a modem and access equ Name* Enter Equipment Name Model* | al number<br>upment specific information.  |

# 11 Enter a name for the piece of equipment the user wishes to add.

| Organization*                                                                     |                                               | * Required |
|-----------------------------------------------------------------------------------|-----------------------------------------------|------------|
| Kingland Farms - 453782 🗸                                                         |                                               |            |
| Serial Number*                                                                    |                                               |            |
| No Serial Number                                                                  | l do not have a serial number                 |            |
| Adding a serial number allows you to pair a mod                                   | em and access equipment specific information. |            |
| Adding a serial number allows you to pair a mod Name*  Enter Equipment Name       | em and access equipment specific information. |            |
| Adding a serial number allows you to pair a mod Name* Enter Equipment Name Model* | em and access equipment specific information. |            |

#### **12** Enter a model into the "Model" field and then select the desired model.

| No Serial Number           | ~                      | I do not have a serial | number                    |  |
|----------------------------|------------------------|------------------------|---------------------------|--|
| Adding a serial number all | ows you to pair a mode | m and access equipme   | ent specific information. |  |
| Name*                      |                        |                        |                           |  |
| s780                       |                        |                        |                           |  |
|                            |                        |                        |                           |  |
| Model*                     |                        |                        |                           |  |
| Q \$780                    | ×                      |                        |                           |  |
| Make Type Cat              | PPOTV                  |                        |                           |  |
| Model                      | Make                   | Туре                   |                           |  |
| 5780                       | JOHN DEERE             | Combine                |                           |  |
| 5780/5790                  |                        | Combine                |                           |  |
| ADVISOR KIT                | JOHN DEEKE             | Combine                |                           |  |
| Add Custom Model           |                        |                        |                           |  |
|                            |                        |                        |                           |  |
|                            |                        |                        |                           |  |

**13** When finished, select "Add Equipment" on the bottom right of the screen.